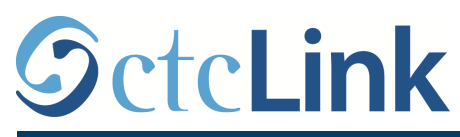

**SEATTLE COLLEGES** Central · North · South

CTCLINK INFORMATION FOR FACULTY AT SEATTLE COLLEGES

www.seattlecolleges.edu/ctclink

## Activate your ctcLink account

| Welcome to ctcLink!                                                          |                                                                                                    |                                                                                                    |                                        |                                                                                                    | 𝔄 ctcLink                                                                    |  |
|------------------------------------------------------------------------------|----------------------------------------------------------------------------------------------------|----------------------------------------------------------------------------------------------------|----------------------------------------|----------------------------------------------------------------------------------------------------|------------------------------------------------------------------------------|--|
| Below are instructions on how to activate your account as a First Time User. |                                                                                                    |                                                                                                    |                                        |                                                                                                    | WASHINGTON COMMUNITY<br>AND TECHNICAL COLLEGES                               |  |
| 1.                                                                           | . In your browser, go to "https://ptprd.ctclink.us/psp/ptprd/"                                                                                                    |                                                                                                    |                                        |                                                                                                    | ctcLink ID                                                                   |  |
|                                                                              | <ul> <li>Save this link in your browser to access ctcLink in the future.</li> </ul>                                                                                                    |                                                                                                    |                                        |                                                                                                    |                                                                              |  |
|                                                                              | <ul> <li>You will be directed to a page with the image shown at right.</li> </ul>                                                                                                    |                                                                                                    |                                        |                                                                                                    | Password                                                                     |  |
|                                                                              |                                                                                                    |                                                                                                    |                                        |                                                                                                    |                                                                              |  |
| 2.                                                                           | Click on First Time User                                                                                                    |                                                                                                    |                                        |                                                                                                    | Sign In                                                                      |  |
|                                                                              | <ul> <li>This will take you to another page.</li> </ul>                                                                                                    |                                                                                                    |                                        |                                                                                                    | Enable Screen Reader Mode  Do not enable screen reader mode unless you use a |  |
|                                                                              |                                                                                                    |                                                                                                    |                                        | screen reader or other assistive technology, as this mode changes how ctcLink looks.                                                                                       |                                                                              |  |
| 3.                                                                           | In the next screen, enter the following:                                                                                                    |                                                                                                    |                                        |                                                                                                    | Forgot your password? First Time User?                                       |  |
|                                                                              | • Your first name.                                                                                                    |                                                                                                    |                                        | Octol ink                                                                                                    |                                                                              |  |
|                                                                              | <ul><li>Your last name.</li><li>Your date of birth.</li></ul>                                                                                                    |                                                                                                    |                                        |                                                                                                    |                                                                              |  |
|                                                                              |                                                                                                    |                                                                                                    |                                        | AND TECHNIC                                                                                                    | CAL COLLEGES                                                                 |  |
|                                                                              | Don't worry, it's safe. The college already knows this information. They are just verifying that it is really you.                                                                                                    |                                                                                                    | \$                                     | Account Activation                                                                                                    |                                                                              |  |
|                                                                              |                                                                                                    |                                                                                                    | ои.                                    | *First Name                                                                                                    |                                                                              |  |
| 4.                                                                           | Change ctcLink ID to "SID (old)".                                                                                                    |                                                                                                    |                                        | *Last Name<br>*Date of Birth [MM/DD/YYYY]                                                                                                    |                                                                              |  |
|                                                                              |                                                                                                    |                                                                                                    | SID (old)                              |                                                                                                    |                                                                              |  |
| 5.                                                                           | Enter your old (                                                                                                    | nter your old (current) Employee Number (SID) and hit Return.                                        |                                        |                                                                                                    |                                                                              |  |
|                                                                              | • This is the number you have previously used to log in to Instructor Briefcase and Inside Seattle Colleges.                                                                                                    |                                                                                                    |                                        | Please answer the questions below "Hint Question1: "Answer:                                                                                                    |                                                                              |  |
|                                                                              |                                                                                                    |                                                                                                    |                                        |                                                                                                    |                                                                              |  |
| 6.                                                                           | Answer the three Security Hint Questions.                                                                                                    |                                                                                                    |                                        | *Hint Question 2:                                                                                                    | •]                                                                           |  |
|                                                                              | <ul> <li>Choose a different hint for each question<br/>and supply an appropriate answer that<br/>you will remember.</li> <li>*Answer:</li> </ul>                                                                                                    |                                                                                                    |                                        | *Answer:<br>*Hint Question 3:                                                                                                    | ]<br>                                                                        |  |
|                                                                              |                                                                                                    |                                                                                                    |                                        | *Answer:                                                                                                    | ]                                                                            |  |
| 7.                                                                           | Enter your new desired password Password: Confirm Password: Confirm Password:CONFIRM Password:CONFIRM Passwo |                                                                                                    | Password:                              |                                                                                                    |                                                                              |  |
|                                                                              |                                                                                                    |                                                                                                    | Submit                                 |                                                                                                    |                                                                              |  |
| 8.                                                                           | You should receive a message like the one at the message right with your specific new EMPLID.                                                                                                    |                                                                                                    |                                        |                                                                                                    |                                                                              |  |
| 9.                                                                           | Be sure to write down your new ID and keep in a                                                                                                    |                                                                                                    | Your account has b<br>Remember your ID | Your account has been activated. This is your ctcump of 123456789<br>Remember your ID and password. You will need it every time you sign in to your ctcLink account. (0,0) |                                                                              |  |
|                                                                              | safe location.                                                                                                    | This new ID replaces your current<br>SID in all processes currently<br>requiring your (now old) SID. |                                        | ОК                                                                                                    |                                                                              |  |
|                                                                              |                                                                                                    |                                                                                                    |                                        |                                                                                                    | WJH 01/19/21                                                                 |  |
|                                                                              |                                                                                                    |                                                                                                    |                                        |                                                                                                    |                                                                              |  |